## PROCEDIMENTO PARA EMISSÃO DA GUIA DE RECOLHIMENTO DE ISS CURITIBA VENCIDA:

- Acessar o endereço eletrônico: <u>http://isscuritiba.curitiba.pr.gov.br/iss/default.aspx</u>.
- Colocar dados de usuário, senha e preencher o Captcha, clique em "entrar".

| ISS-Curitiba Sistema de Administração de ISS - Google Chrome                                                                                                    | - | × |
|----------------------------------------------------------------------------------------------------|---|---|
| O Não seguro   isscuritiba.curitiba.pr.gov.br/iss/default.aspx                                                                                                    |   |   |
| CURITIBA         CURITIBA           Versió: 11/13.62.00 - 18/10/2017         AUDA         Extra control of the control of the                                                                        |   |   |
| L'Acesso ao Sistema :<br>Usuário: Senha:<br>Per fuor ente com as caracteres<br>pe for par validução.<br>Peacos Entrar<br>Esqueed a Senha Novo Usuário<br>L': Salba mais sobre o 155 Curitiba ::                                                                                                    |   |   |
| Legislação     Perguntas e Respostas     Layout arquivo documentos                                                                                                    |   |   |
| Manuals     Gredenciamento / Exclusão RT     Portal Mise     Contato   E-mail: isscuritiba@smf.curitiba.pr.gov.br   Telefone: Central 156     Email: isscuritiba@smf.curitiba.pr.gov.br   Telefone: Central 156     Contato   E-mail: isscuritiba@smf.curitiba.pr.gov.br   Telefone: Central 156     Contato   E-mail: isscuritiba.pr.gov.br   Telefone: Central 156     Contato   E-mail: isscuritiba@smf.curitiba.pr.gov.br   Telefone: Central 156     Contato   E-mail: isscuritiba@smf.gov.br   Telefone: Central 156     Contato   E-mail: isscuritiba@smf.gov.br   Central 156     Contato   E-mail: isscuritiba@smf.gov.br   Central 156     Contato   E-mail: isscuritiba@smf.gov.br   Central 156     Contato   E-mail: isscuritiba@smf.gov.br   Central 156     Contato   E-mail: isscuritiba@smf.gov.br   Central 156     Contato   E-mail: is |   |   |

- Selecione "Declarações", "Documentos recebidos Substituição Tributária/Retenção órgão público".
- "Mês": Correspondente ao da emissão da nota fiscal.
- "Tipo": Nota Fiscal.
- "Série": "E" (de eletrônica).
- "Aliquota padrão": Conforme NF.
- "Local de prestação do serviço": Dentro do município.

No campo prestador de Serviço, coloque os dados da nota fiscal em questão: Número, valor, se houver alguma dedução na base de cálculo do ISS coloque no campo "DEDUÇÃO", data de emissão, alíquota de ISS e CNPJ (inscrição municipal não é necessária). Após clique em confirmar.

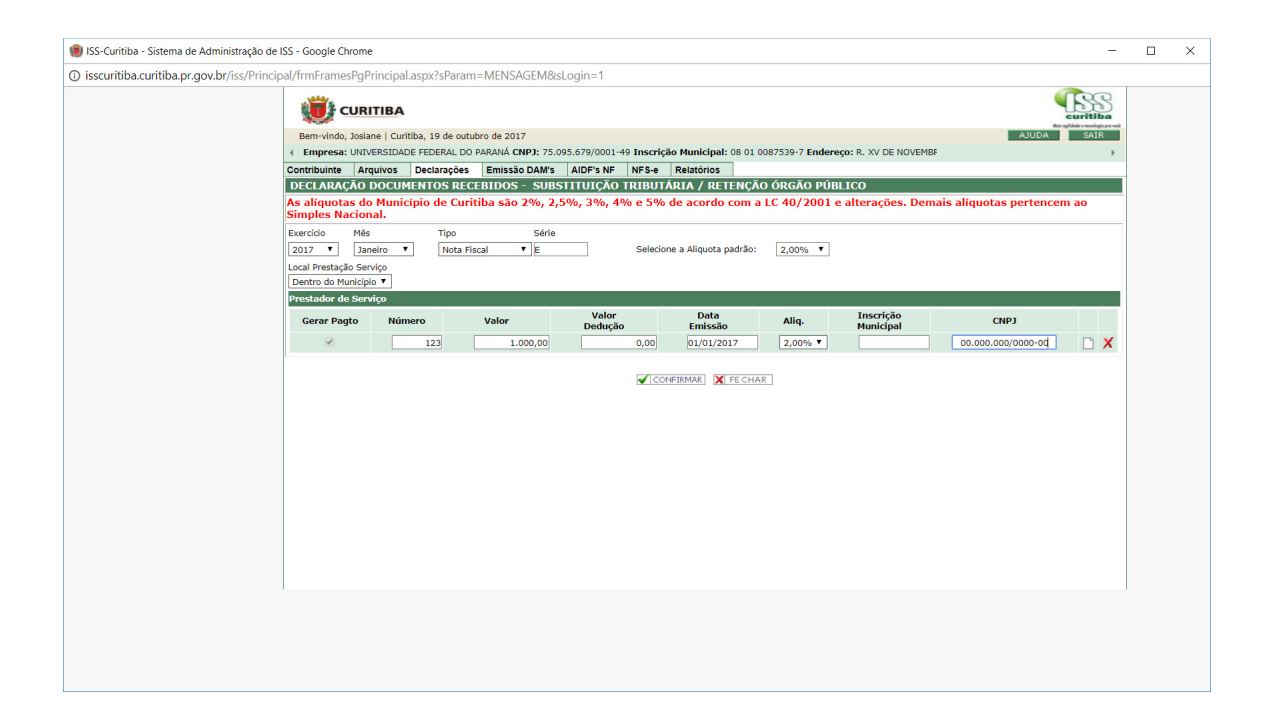

Após o lançamento da nota fiscal no sistema da prefeitura, agora vamos a impressão da guia propriamente dita:

- Acessar "Emissão DAM's" > Emissão > DAM's Normal"
- Selecione o ano, mês correspondente a emissão da NF, tipo de doc selecione "recebido", aliquota de imposto conforme nf, coloque a data do vencimento que deseja, e clique em pesquisar:
- No campo documentos pesquisados, clique na lupa para detalhamento das notas ficais, na lista que aparecerá abaixo selecione a nota fiscal que deseja emitir a guia.
- Clique em imprimir para emissão da DAM.

| ISS-Curitiba - Sistema de Administração de ISS - Google Chro | me                                         |                                        |                                      |                         | >                |
|--------------------------------------------------------------|--------------------------------------------|----------------------------------------|--------------------------------------|-------------------------|------------------|
| () isscuritiba.curitiba.pr.gov.br/iss/Principal/frmFramesF   | gPrincipal.aspx?sParam=MENSAGEM&s          | Login=1                                |                                      |                         |                  |
|                                                              | RITIBA                                     |                                        |                                      |                         | Curitiba         |
| Bem-vindo, J                                                 | siane   Curitiba, 19 de outubro de 2017    |                                        |                                      | AJUDA                   | SAIR             |
| Empresa: U                                                   | NIVERSIDADE FEDERAL DO PARANÁ CNPJ: 75.0   | 95.679/0001-49 Inscrição Municipal: 08 | 01 0087539-7 Endereço: R. XV DE NOVE | EMBF                    |                  |
| Contribuinte                                                 | Arquivos Declarações Emissão DAM's         | AIDF's NF NFS-e Relatórios             |                                      |                         |                  |
|                                                              |                                            |                                        |                                      |                         |                  |
| ENTECÃO D                                                    | M DACAMENTO                                |                                        |                                      |                         |                  |
| As alíguotas                                                 | do Município de Curitiba são 2%, 2,5       | 5%, 3%, 4% e 5% de acordo co           | n a LC 40/2001 e alterações. D       | emais alíquotas pertenc | em ao            |
| Simples Naci                                                 | onal.                                      |                                        |                                      |                         |                  |
| Exercício: 2017                                              | <ul> <li>Mês: Junho</li> <li>Ti</li> </ul> | ipo Doc.: Recebido 🔻                   | Alíq.: 2,00% V Data Pagamento        | 27/10/2017              | PESQUISAR        |
|                                                              |                                            |                                        |                                      |                         | REIMPRESSÃO      |
|                                                              |                                            |                                        |                                      |                         |                  |
|                                                              |                                            |                                        |                                      | IMPRIM                  | IR FECHAR        |
|                                                              |                                            |                                        |                                      | Impr                    | imir Documentos  |
| DOCUMENTO                                                    | IS PESOUISADOS                             |                                        | Tributo: Selecione>                  |                         | Selecionar Todos |
| 1                                                            |                                            |                                        |                                      |                         |                  |
| Selecionar                                                   | Tributo Docume                             | nto Valor Valor Dedução                | Tomador Data Declaração              | Valor Pago Alíquota     | Imposto          |
|                                                              | ISS Substituicao Tributaria NF 156         | 3 310.952,02 0,                        | 28/06/2017                           | 0,00 2,00%              | 6.219,04 🔳       |
|                                                              | ISS Substituicao Tributaria NF 157         | 0 2.088,47 0,                          | 00 19/10/2017                        | 0,00 2,00%              | 41,76 🔳          |
| 1                                                            |                                            |                                        |                                      |                         |                  |
| TOTALIZAD                                                    | DRES                                       |                                        |                                      |                         |                  |
| Valor Receita (+                                             | ) 2.088,47                                 | Total Imposto (+)                      | 41,76 Valor Dec                      | lução (-)               | 0,00             |
| Total Imposto Pa                                             | go (-) 0,00                                | Total Correção Monetária (+)           | 0,18 Total Jure                      | us (+)                  | 1,68             |
| Total Multa (+)                                              | 4,19                                       | Desconto Incentivo Fiscal (-)          | 0,00 Desconto<br>Compensa            | ição (-)                | 0,00             |
|                                                              |                                            |                                        | Total a Re                           | ecolher =               | 47,81            |
|                                                              |                                            |                                        |                                      |                         |                  |
|                                                              |                                            |                                        |                                      |                         |                  |
|                                                              |                                            |                                        |                                      |                         |                  |
|                                                              |                                            |                                        |                                      |                         |                  |
|                                                              |                                            |                                        |                                      |                         |                  |
|                                                              |                                            |                                        |                                      |                         |                  |
|                                                              |                                            |                                        |                                      |                         |                  |
|                                                              |                                            |                                        |                                      |                         |                  |

• Imprima a guia em PDF e adicione ao processo SEI.

| 🌒 frmVisu                                                                                                    | ualizarDefault.a                                                                                                    | aspx - Google | e Chron   | ne                |           |                           |                                              |                  |                    | .—.                                    |          | ×    |
|----------------------------------------------------------------------------------------------------|----------------------------------------------------------------------------------------------------|---------------|-----------|-------------------|-----------|---------------------------|----------------------------------------------|------------------|--------------------|----------------------------------------|----------|------|
| (i) isscuri                                                                                                    | tiba.curitiba.                                                                                                    | pr.gov.br/is  | s/Rela    | torios/frm        | Visu      | alizarDefault.asp         | x?sFormat                                    | oRelatorio:      | =PDF               |                                        |          | Q    |
|                                                                                                    |                                                                                                    |               |           |                   |           |                           |                                              |                  |                    |                                        |          |      |
|                                                                                                    | PREFEITURA MUNICIPAL DE CURITIBA<br>SECRETARIA MUNICIPAL DE FINANÇAS<br>DOCUMENTO DE ARRECADAÇÃO MUNICIPAL - DAM<br>IMPOSTO SOBRE SERVIÇOS |               |           |                   |           |                           |                                              |                  | VIA<br>CONTRIBUINT | E<br>7                                 |          |      |
|                                                                                                    |                                                                                                    | ADE FEDER     | AL DO F   | PARANÁ            |           |                           |                                              | CNPJ<br>75.095.6 | 579/0001-49        | INSCRIÇÃO MUNICIPAL<br>08 01 0087539-7 |          | - 88 |
|                                                                                                    | R.XV DE NO                                                                                                    | VEMBRO, 12    | 99 - CE   | NTRO - CEF        | : 8006    | 60-000 - CURITIBA/F       | R                                            |                  |                    |                                        |          | - 83 |
|                                                                                                    | REFERENCIA THO LANGAMENTO NORMAL CODICO DE PROCESSAMENTO 71 324 048                                                                        |               |           |                   |           |                           |                                              | 71 324 048       | 306 1              |                                        | - 83     |      |
| Prezado Contribuinte,<br>Důvidas ou incorreções entrar em contato com o plantão fiscal através dos telefones nº (41)<br>3350-8602, 3350-8604, 3350-8601 ou dirigi-se ao Doto, de Rendas Mobiliárias-ISS, localizado<br>na Av Cândido Abreu, 817, Bairro Centro Cívico, nesta Capital.<br>Correção Monetária (IPCA) |                                                                                                    |               |           |                   |           |                           | serão cobrados<br>do a 10%<br>io de mês<br>) | :                |                    |                                        |          |      |
|                                                                                                    |                                                                                                    | PREFEITU      | IRA MUNIC | CIPAL DE CURIT    | IBA       |                           | Conforme L                                   | egislação em vi  | gor.               |                                        | _        | - 11 |
|                                                                                                    |                                                                                                    |               |           |                   | DEMO      | ONSTRATIVO DOS V          | ALORES                                       | COR MONET        | 1                  | 1                                      | _        | - 11 |
|                                                                                                    | ISS<br>Substituição<br>Tributária                                                                                                    | RECEITA DECLA | .088,47   | 0,00              | 2,00<br>% | VALOR ORIGINARIO (R\$     | JUROS (R\$)<br>1,68                          | (R\$)<br>0,18    | 4,19               | VALOR ATUALIZADO (R<br>47,8            | *)<br> 1 |      |
|                                                                                                    | RECEITA TRIBUTÁVEL DE                                                                                                    | 2.088,47      | VALOR OR  | GINÁRIO DO IMPOST | 41,7      | 6 CORREÇÃO MONETÁRIA + JU | ROS +MULTA 6,05                              | VALOR JÁ PAGO    | 0,00               | O INCENTIVO/COMPENSAÇÃO                | 2        |      |
|                                                                                                    | EMITENTE: JOSIANE DE PAULA RIBEIRO                                                                                                    |               |           |                   |           |                           | 19/10                                        | /2017 27         | 47,8               | 1                                      |          |      |
|                                                                                                    | OBSERVAÇÕES DO CONT                                                                                                    | TRIBUINTE     |           |                   |           |                           |                                              |                  |                    |                                        |          |      |
|                                                                                                    | Γ                                                                                                    |               |           |                   |           |                           |                                              |                  | ÷                  |                                        | i.       |      |